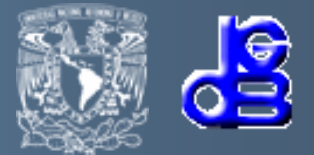

### Instalación de Dspace 5.4 en Linux

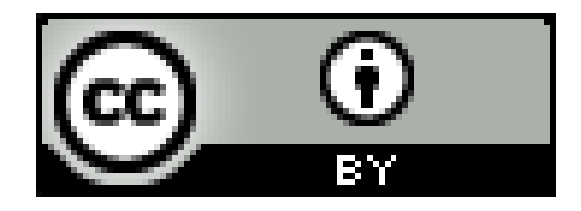

## MCC Dante Ortiz Ancona dante@dgb.unam.mx

### Septiembre de 2016

### RESUMEN

**Propósito:** Facilitar la instalación de una de las herramientas de software libre más completas y comunes para la construcción y administración de repositorios digitales para promover la difusión, intercambio y preservación de información digital.

**Diseño/metodología/enfoque:** El presente trabajo es una adaptación o analogía en Linux CentOS 7 de la metodología descrita en "Instalación de Dspace 5.5 en Windows 7" y "DSpace 5.x Documentation".

**Hallazgos:** En este manual se muestra la metodología de instalación de DSpace 5.4 aplicada en Linux CentOS 7. Sin embargo, dicha metodología se ha probado en otras distribuciones de linux como RedHat, Fedora y Ubuntu e incluso en Solaris 10.

**Originalidad/valor:** Hay muchos manuales de instalación de DSpace en linux, sin embargo, el presente manual representa una actualización. Al momento de escribir este trabajo la versión más reciente de DSpace es la 5.5, pero la versión 5.4 es más estable. Si se desea instalar la versión 5.5 de DSpace la metodología es la misma. El proceso de instalación está en idioma español y muestra mayor claridad y detalle que la descrita en la documentación de DSpace.

**Palabras clave/temas**: Repositories, Repositorios, Sistemas de Información Digital, Digital Information Systems, Software Libre, Free Software, DSPACE, Postgresql, java.

### Introducción

Para construir, con Dspace, un repositorio digital que proporcione un servicio, a una comunidad de usuarios, recomiendo más realizar una instalación en UNIX (Linux, Solaris. MacOS) que en Windows.

El proceso de administración del Sistema Operativo en UNIX depende de la distribución e incluso de la versión. Por tal motivo intenté escribir un manual que fuera lo más genérico posible y se omiten muchos detalles en el proceso de instalación de Postgres. Para esto recomiendo seguir los pasos descritos en el portal de Postgres dependiendo de la distribución del sistema operativo que utilice.

Tal y como se indica en el manual "<u>Dspace 5.X</u> <u>Documentation</u>"

- 1. Oracle Java JDK 7 u OpenJDK 7
- 2. Apache Maven 3.0.5 o posterior
- 3. Apache Ant 1.8 o posterior
- 4. Apache Tomcat 7 o posterior
- 5. Base de datos relacional (PostgreSQL 9.0 o posterior, o bien, Oracle 10g o posterior)

**1.1 Crear la cuenta del usuario dspace en el sistema operativo.** Para esto se requiere la cuenta de root y se ejecuta la instrucción:

useradd -c "Repositorio de Dspace" -d /home/dspace -m -u -s /bin/bash dspace

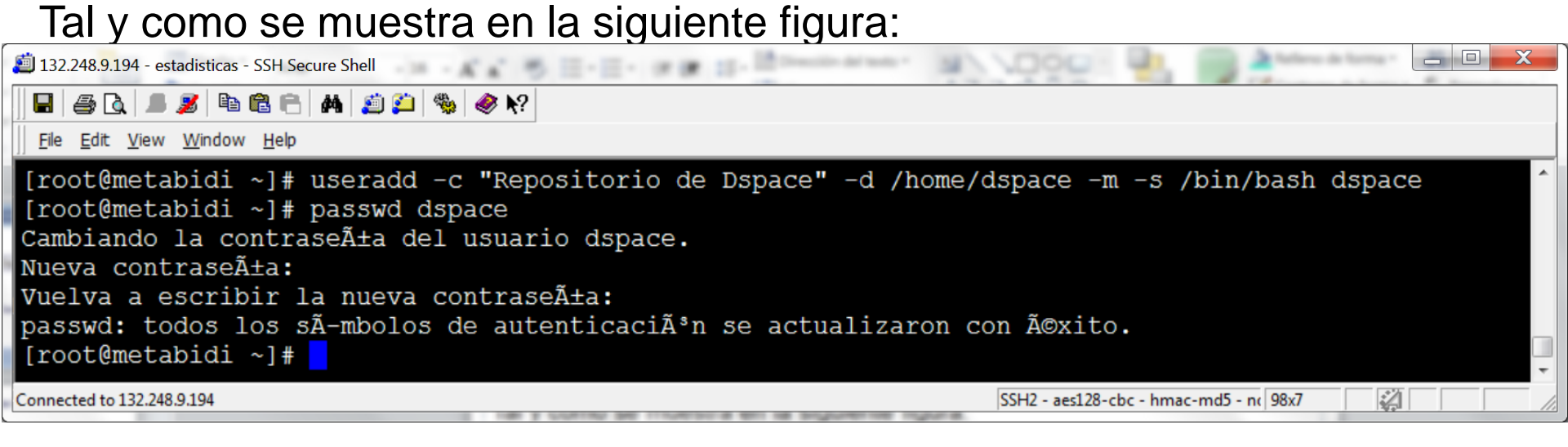

Posteriormente se ejecuta la instrucción **passwd dspace** para crear la contraseña de la cuenta dspace.

**1.2 Copiar software a la carpeta dspace.** Si utiliza una arquitectura de 64 bits, descargar o copiar el software que se muestra en la siguiente figura. En otro caso, descargue el software mostrado en el **Anexo A.** 

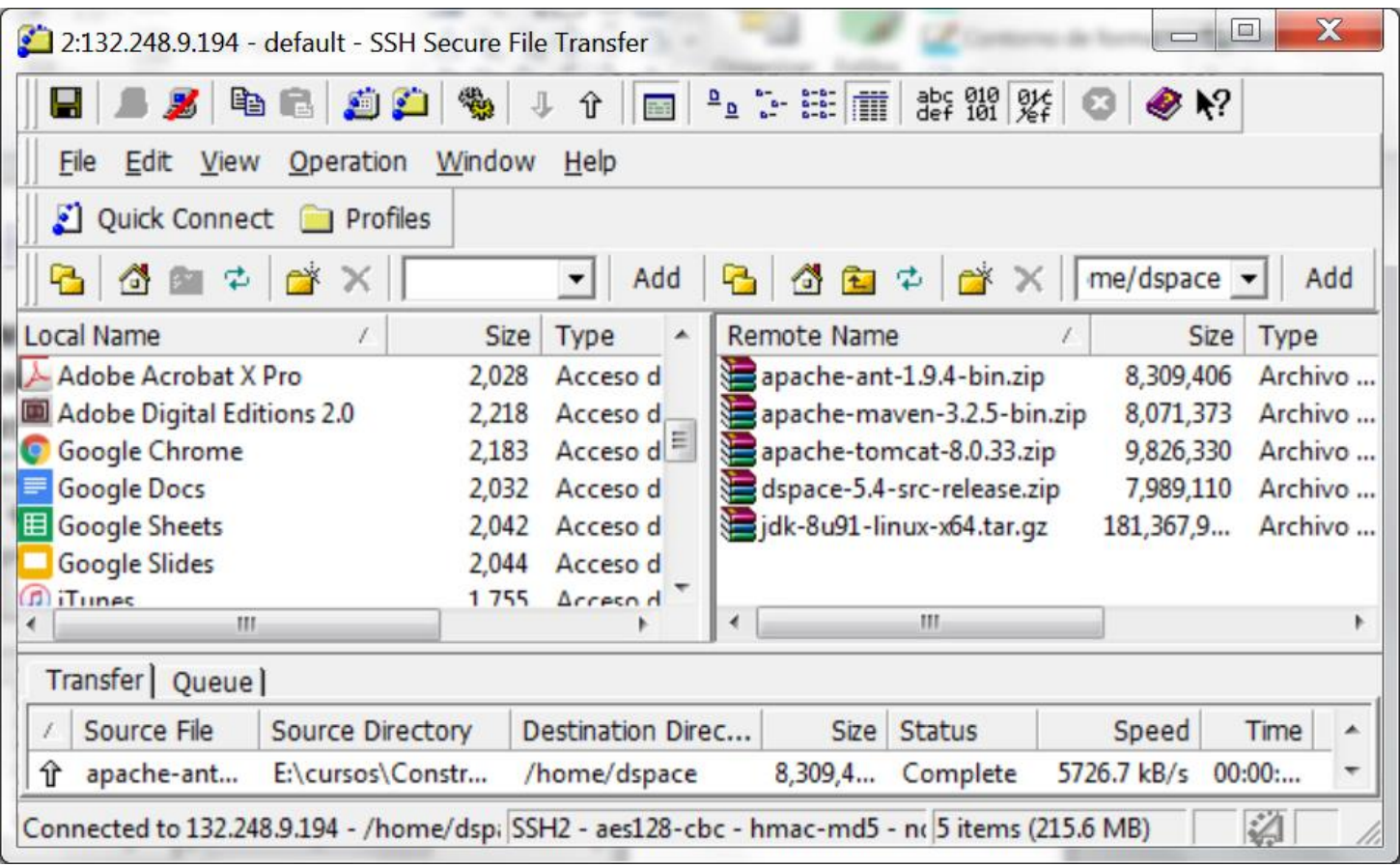

**Nota:** el **Anexo B** muestra el procedimiento para determinar la arquitectura del equipo de cómputo.

**1.3 Crear carpeta de instalación de prerequisitos de software:** Con la cuenta de **root** crear la carpeta **java** dentro del directorio **/usr**. Posteriormente definir como propietario de dicha carpeta al usuario **dspace**. Ver figura siguiente:

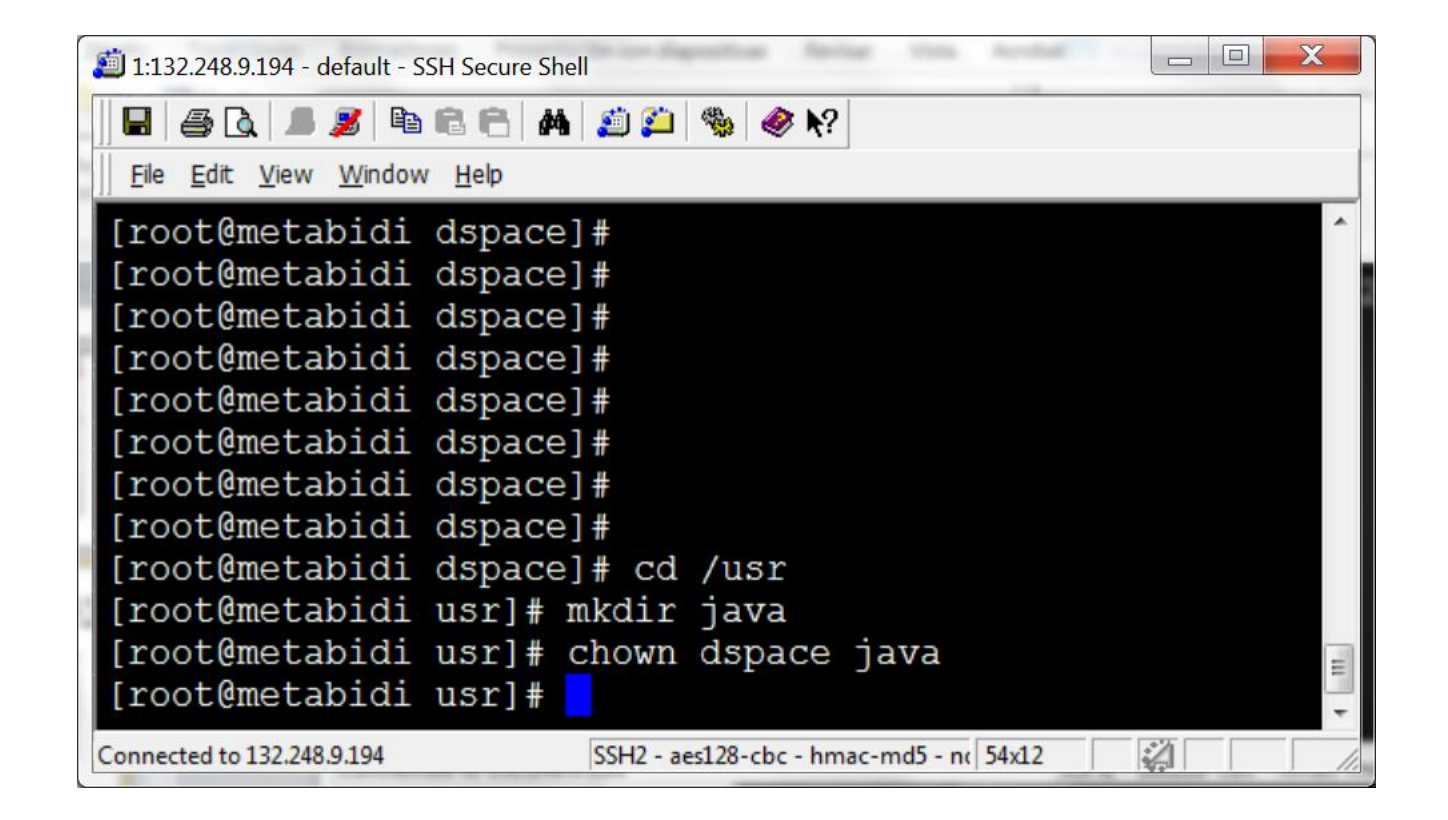

**1.4 Instalación de Oracle java JDK 8.** Dentro de la carpeta /usr/java descomprimir el paquete de software jdk-8u91-linux-x64.tar.gz. Utilice la cuenta de dspace, tal y como se muestra en la siguiente figura:

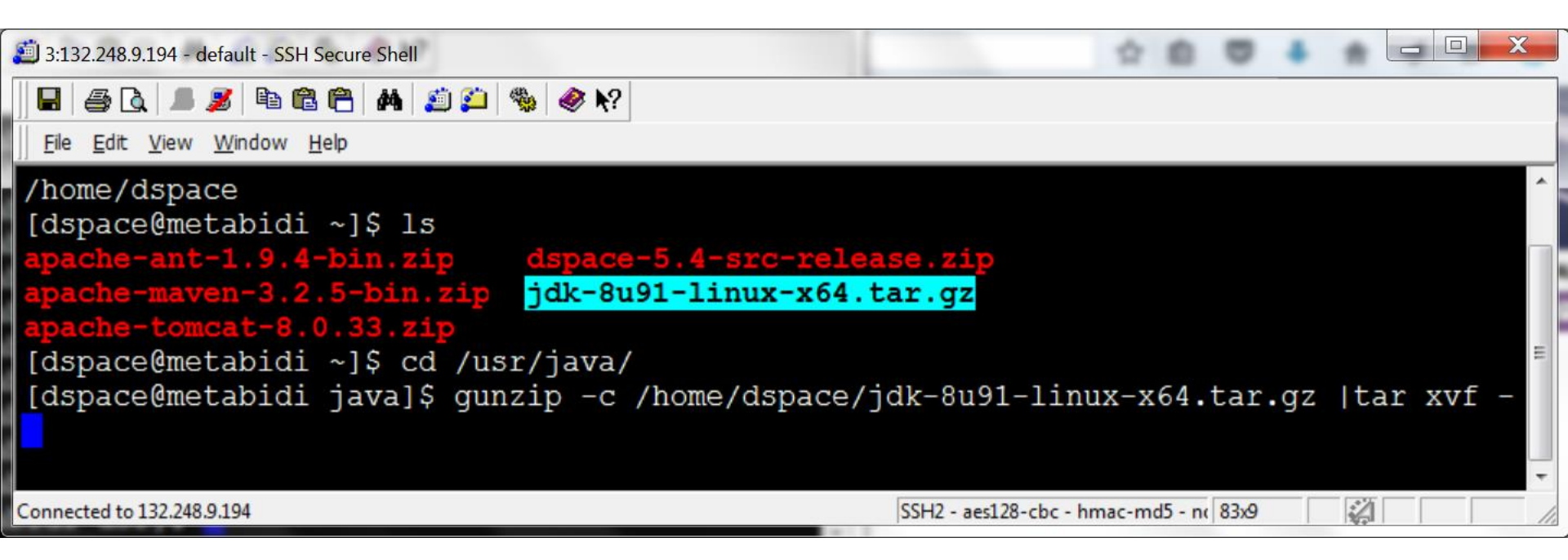

**1.5 Instalación de Apache Ant 1.9.4.** Dentro de la carpeta /usr/java descomprimir el paquete de software apache-ant-1.9.4-bin.zip. Utilice la cuenta de dspace, tal y como se muestra en la siguiente figura:

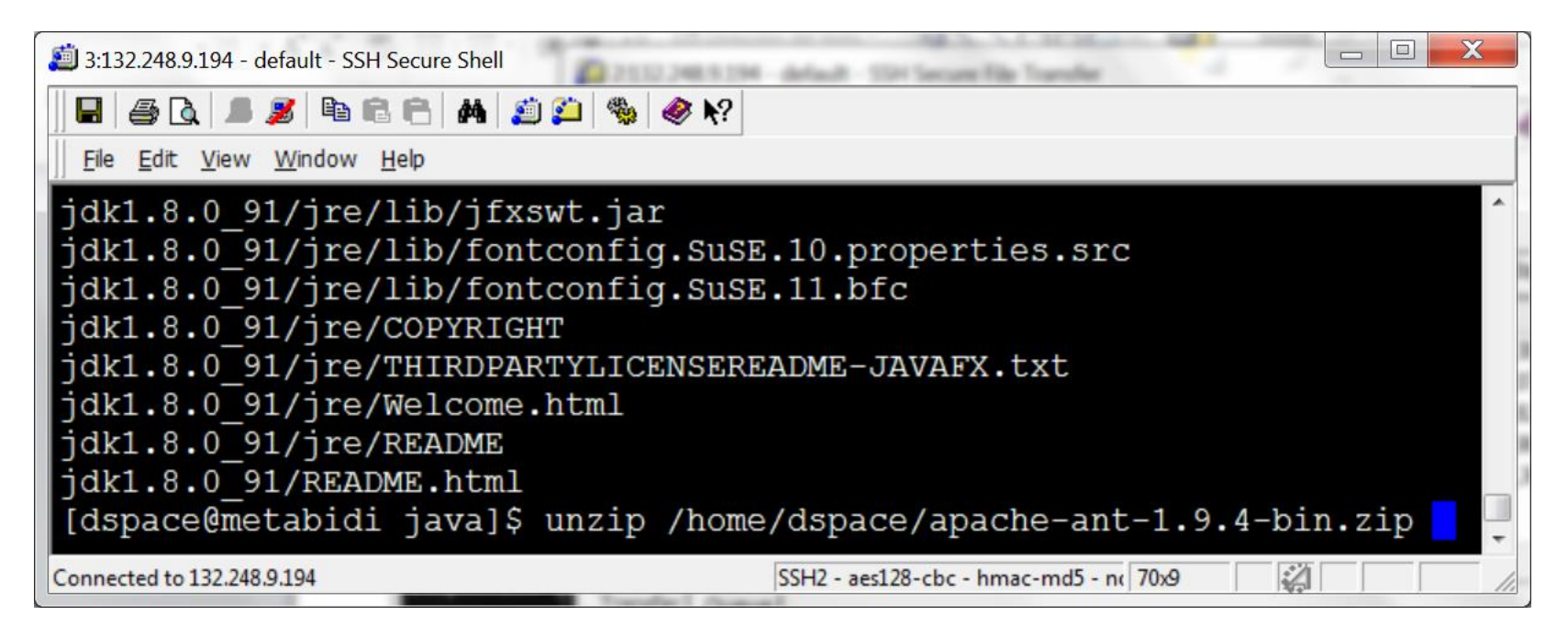

**1.6 Instalación de Apache Maven 3.2.5.** Dentro de la carpeta /usr/java descomprimir el paquete de software apache-maven-3.2.5-bin.zip. Utilice la cuenta de dspace, tal y como se muestra en la siguiente figura:

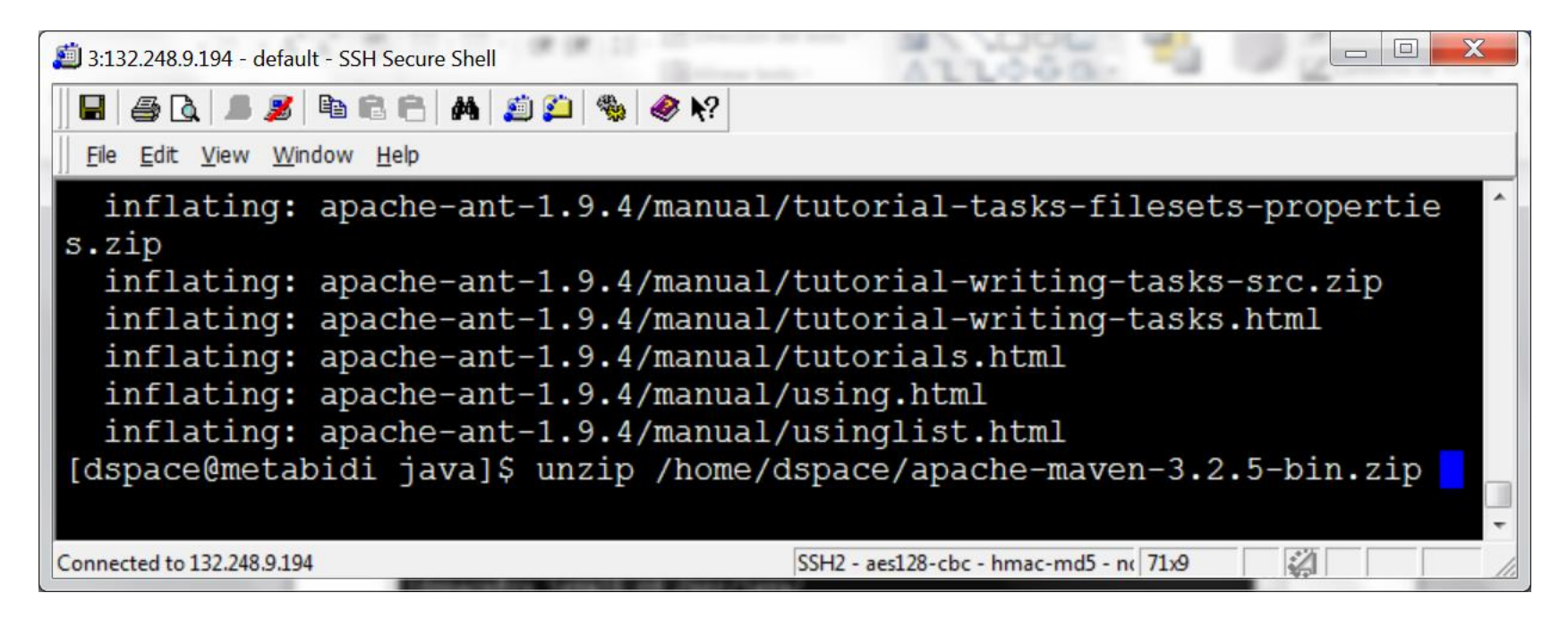

**1.7 Instalación de Apache Tomcat 8.** Dentro de la carpeta /usr/java descomprimir el paquete de software apache-tomcat-8.0.33.zip. Utilice la cuenta de dspace, tal y como se muestra en la siguiente figura:

| 3:132.248.9.194 - default - SSH Secure Shell                          |
|-----------------------------------------------------------------------|
| 🖬   🍜 🖻 (   📠 🏂   🏝 🖀   🎮   🚎 🌮   🎭   🧇 🔖                             |
| Eile Edit View Window Help                                            |
| inflating: apache-maven-3.2.5/lib/commons-lang-2.6.jar                |
| inflating: apache-maven-3.2.5/lib/commons-io-2.2.jar                  |
| <pre>inflating: apache-maven-3.2.5/lib/wagon-file-2.8.jar</pre>       |
| inflating: apache-maven-3.2.5/lib/aether-connector-basic-1.0.0.v20140 |
| 518.jar                                                               |
| inflating: apache-maven-3.2.5/lib/aether-transport-wagon-1.0.0.v20140 |
| 518.jar                                                               |
| inflating: apache-maven-3.2.5/lib/slf4j-simple-1.7.5.jar              |
| [dspace@metabidi java]\$ unzip /home/dspace/apache-tomcat-8.0.33.zip  |
| SSH2 - aes128-cbc - hmac-md5 - n( 71x9                                |

**1.8 Renombrar las carpetas siguientes:** apache-ant-1.9.4, apache-maven-3.2.5 y apache-tomcat-8.0.18 por ant, maven y tomcat-8.0.18 respectivamente (véase figuras siguientes).

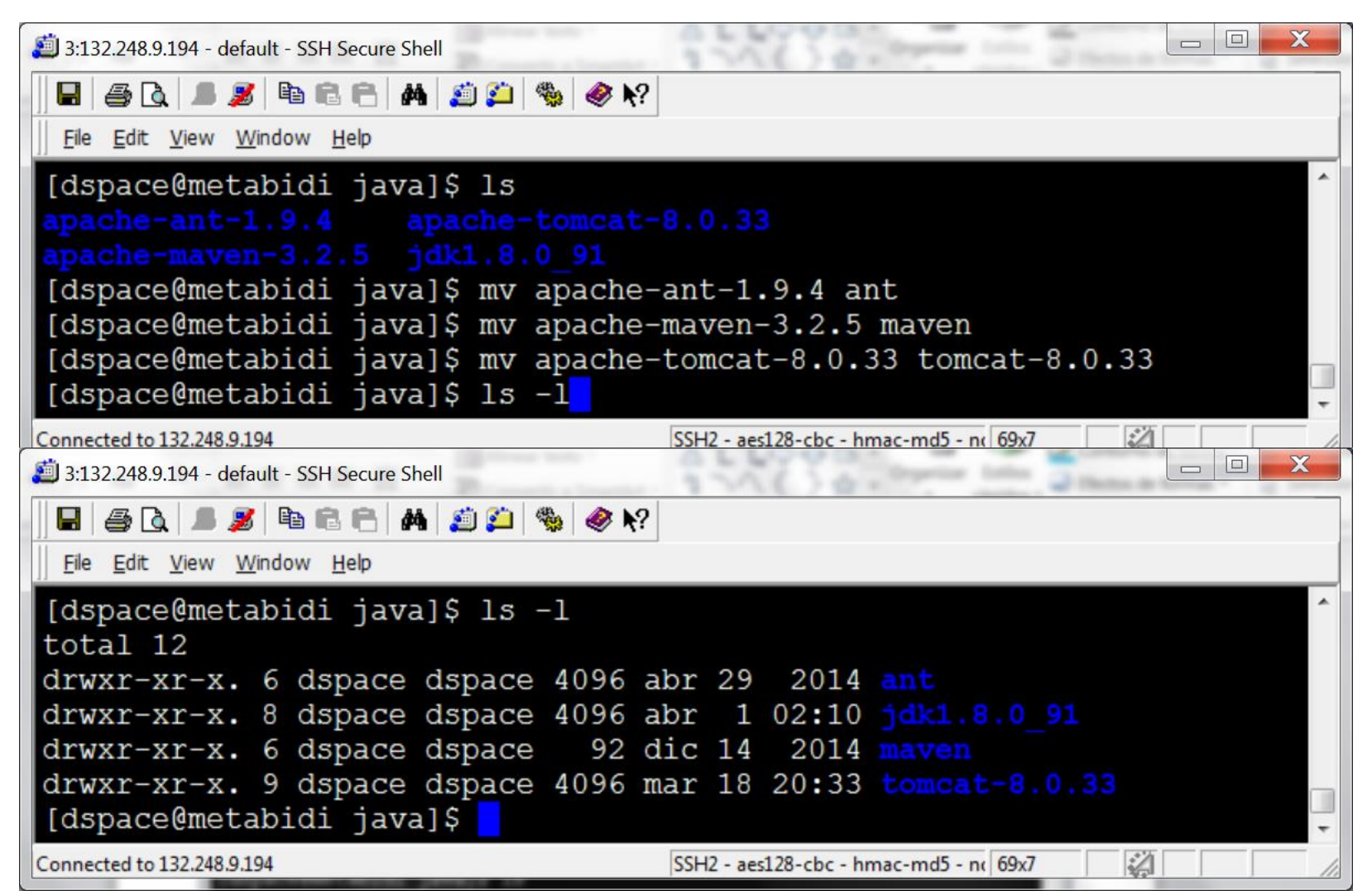

**1.9 Configuración de Java, Ant, Maven y Tomcat.** Editar el archivo **.bashrc** y agregar las variables de ambiente mostradas en la figura.

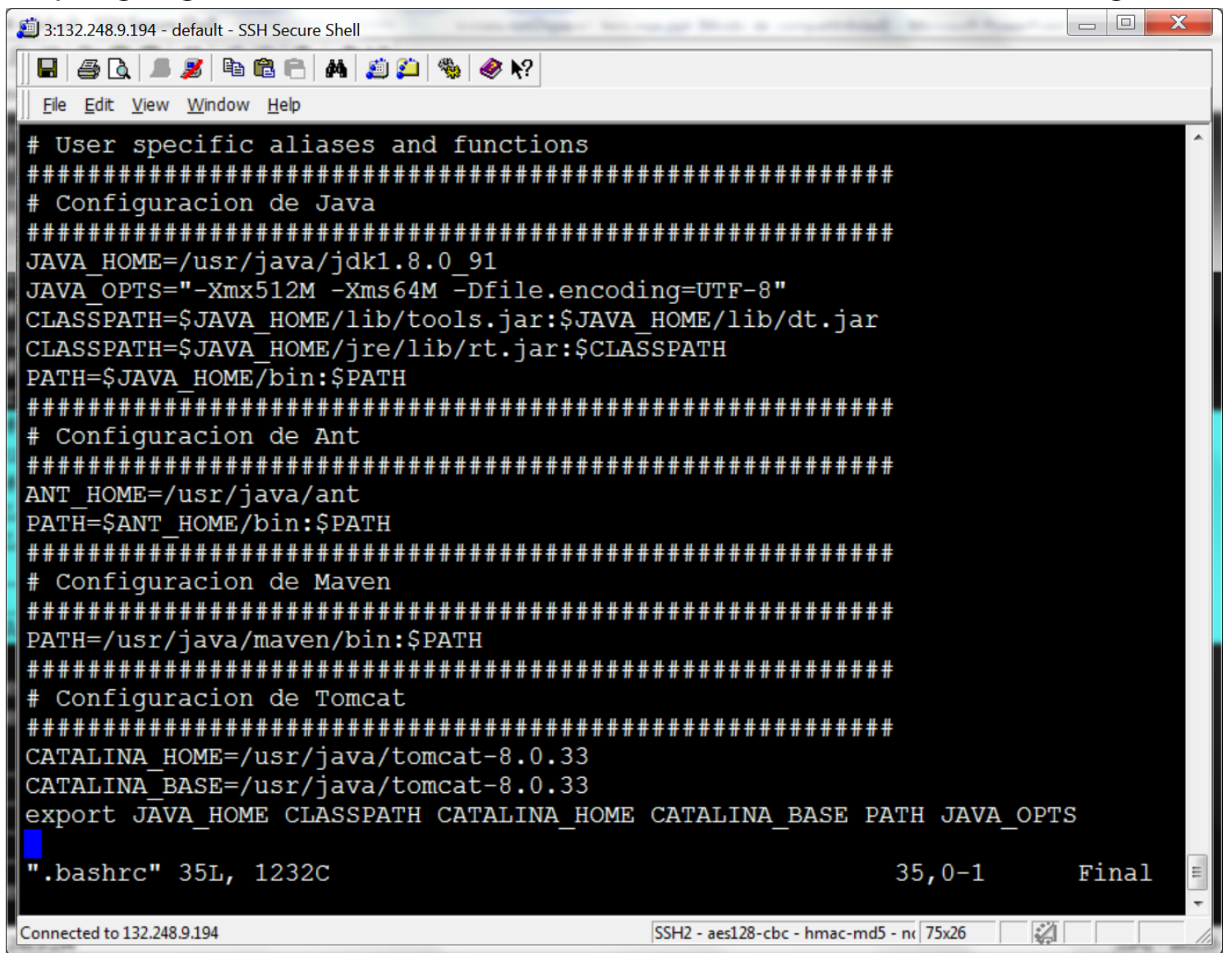

**1.9 Configuración de Java, Ant, Maven y Tomcat.** Para probar la configuración de Java, Ant y Maven ejecutar las sentencias siguientes:

javac -version, ant -version, mvn -version

```
2 3:132.248.9.194 - default - SSH Secure Shell
 🖶 🎒 🗋 📕 🍠 🖻 🖻 🖶 🖊 🧾 🎒 🦃 餐 📢
 File Edit View Window Help
 [dspace@metabidi ~]$ javac -version
javac 1.8.0 91
[dspace@metabidi ~]$ ant -version
Apache Ant(TM) version 1.9.4 compiled on April 29 2014
[dspace@metabidi ~]$ mvn -version
Apache Maven 3.2.5 (12a6b3acb947671f09b81f49094c53f426d8cea1; 2014-12-14T11:29:2
3-06:00)
Maven home: /usr/java/maven
Java version: 1.8.0 91, vendor: Oracle Corporation
Java home: /usr/java/jdk1.8.0 91/jre
Default locale: es MX, platform encoding: UTF-8
OS name: "linux", version: "3.10.0-327.13.1.el7.x86 64", arch: "amd64", family:
"unix"
 [dspace@metabidi ~]$
Connected to 132.248.9.194
                                                   SSH2 - aes128-cbc - hmac-md5 - nc 80x14
```

**1.9 Configuración de Java, Ant, Maven y Tomcat.** Editar el archivo server.xml que se encuentra en /usr/java/tomcat-8.0.33/conf

Deshabilitar las líneas:

<Connector port="8080" protocol="HTTP/1.1"

connectionTimeout="20000"

redirectPort="8443" />

Agregar las líneas: <Connector port="8080" maxThreads="150" minSpareThreads="25" maxSpareThreads="75" enableLookups="false" redirectPort="8443" acceptCount="100" connectionTimeout="20000" disableUploadTimeout="true' URIEncoding="UTF-8"/>

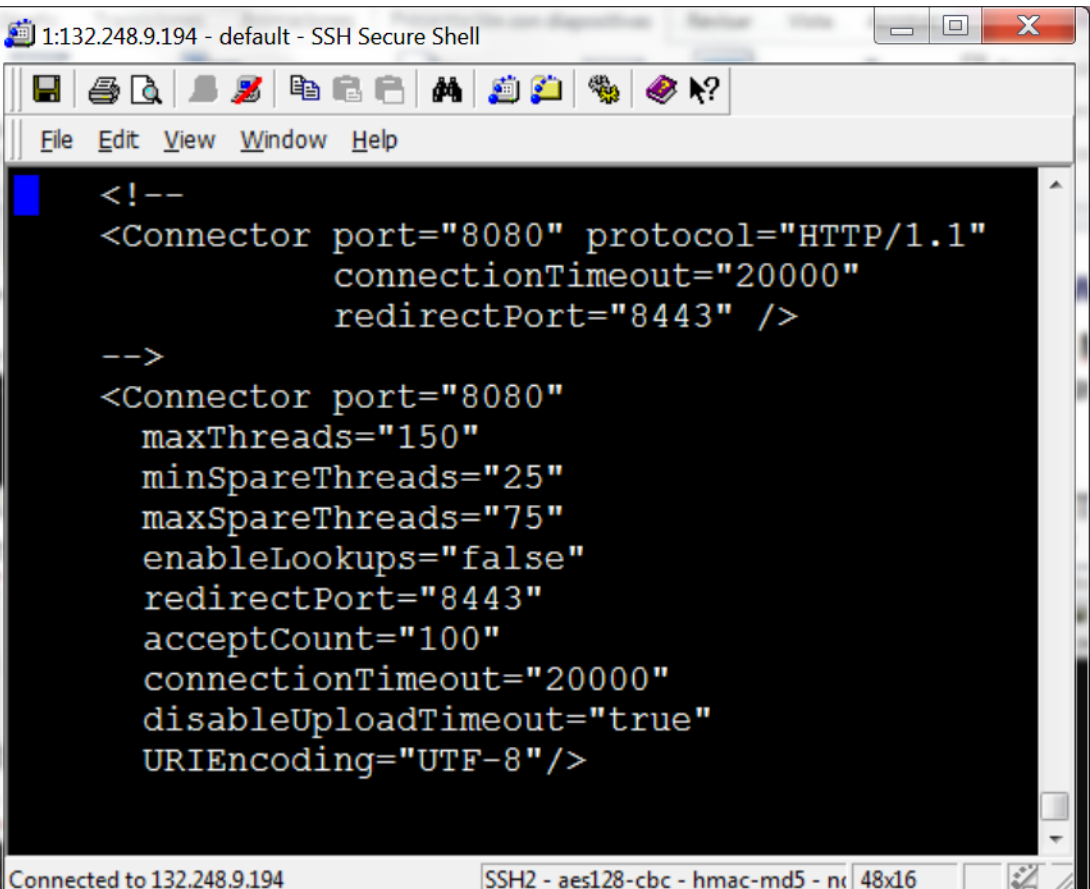

**1.9 Configuración de Java, Ant, Maven y Tomcat.** Inicializar el servicio de tomcat ejecutando

cd /usr/java/tomcat-8.0.33 bin/startup.sh

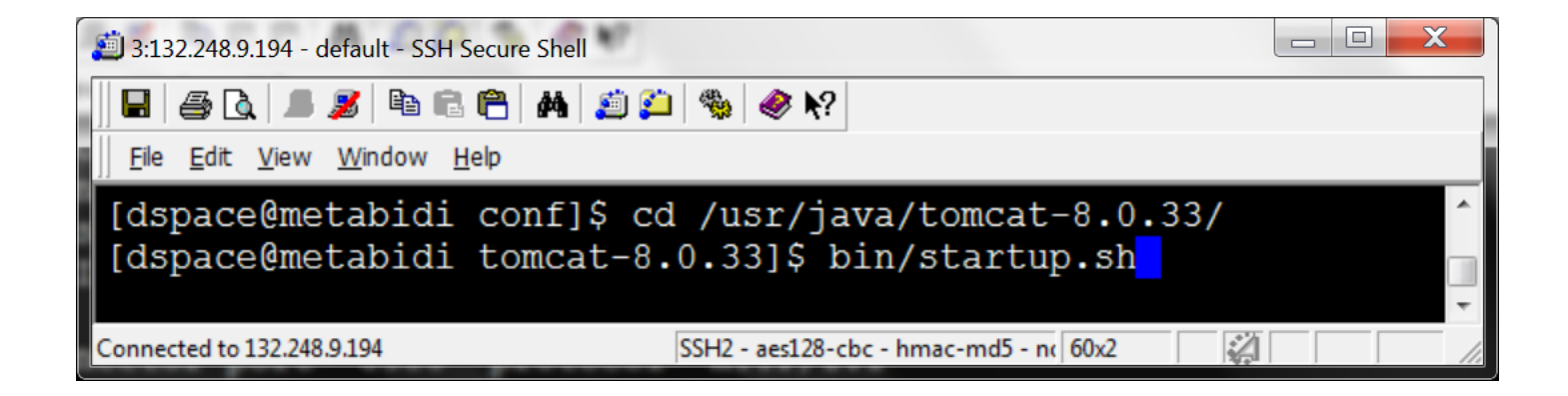

**1.9 Configuración de Java, Ant, Maven y Tomcat.** Abrir un navegador de internet con el URL <u>http://IPDelServidor:8080/</u> y deberá mostrarse una página como la figura

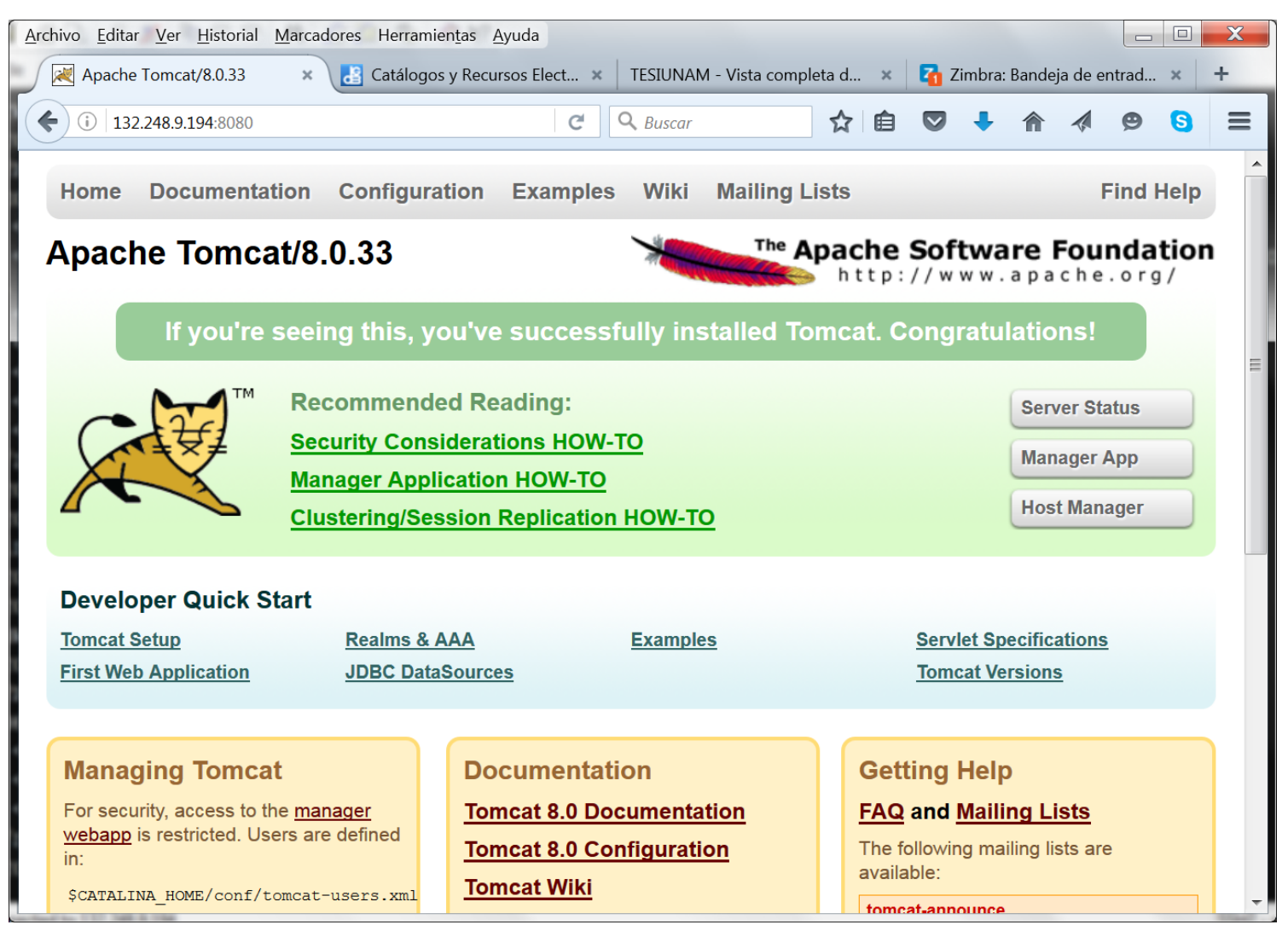

# **1.10 Instalación de PostgreSQL.** Ejecutar yum install postgresql93. Ver la figura siguiente:

| 🕮 1:132.248.67.43 - biblio43 - SSH Secure Shell                                                                                                    | Bildel - Microsoft PowerPoint                                                                           |                                                                     |
|----------------------------------------------------------------------------------------------------|----------------------------------------------------------------------------------------------------|---------------------------------------------------------------------|
| 🖬   🍜 🖪   🛎 🖉   🛤 🎒 🎒 🖏                                                                                                    | e 🛷 №?                                                                                                  |                                                                     |
| <u> </u>                                                                                                    |                                                                                                    |                                                                     |
| <pre>[root@biblio43 ~]# yum instat<br/>Loaded plugins: product-id, i<br/>This system is not registered<br/>Setting up Install Process<br/>Resolving Dependencies<br/>&gt; Running transaction check<br/>&gt; Package postgresq193.x8<br/>&gt; Finished Dependency Resolved</pre> | ll postgresq193<br>refresh-packagekit, se<br>d to Red Hat Subscript<br>6_64 0:9.3.5-1PGDG.rhe<br>lution | curity, subscription<br>ion Management. You<br>16 will be installed |
| Dependencies Resolved                                                                                                    |                                                                                                    |                                                                     |
|                                                                                                    |                                                                                                    |                                                                     |
| Package                                                                                                    | Arch                                                                                                    | Version                                                             |
| Installing:<br>postgresq193                                                                                                    | x86_64                                                                                                  | 9.3.5-1PGDG.rhel6                                                   |
| Transaction Summary                                                                                                    |                                                                                                    | Ξ                                                                   |
| Install 1 Package(s)                                                                                                    |                                                                                                    |                                                                     |
| Total download size: 1.0 M<br>Installed size: 5.2 M<br>Is this ok [y/N]: y<br>Downloading Packages:<br>postgresq193-9.3.5-1PGDG.rhe                                                                                                    | 16.x86_64.rpm                                                                                           | -                                                                   |
| Connected to 132.248.67.43                                                                                                    | SSH2 - aes128-cbc - hmac-md                                                                             | 5 - n( 70x26                                                        |

# **1.10 Instalación de PostgreSQL.** Ejecutar yum install postgresql-server. Ver la figura siguiente:

| Distance in the second second | orDipacel Jerlinus ppt Mode 4                                                           |                                                         |
|----------------------------------------------------------------------------------------------------|-----------------------------------------------------------------------------------------|---------------------------------------------------------|
| 🍴 🖬   45 🖪 🔎 ங 🛍 🖱   14   20 🍅   🦠   4                                                                                                    | <b>▶  N</b> ?                                                                           |                                                         |
| Eile Edit View Window Help                                                                                                    |                                                                                         |                                                         |
| <pre>[root@biblio43 ~]# yum install<br/>Loaded plugins: product-id, ref<br/>This system is not registered t<br/>Setting up Install Process<br/>Resolving Dependencies<br/>&gt; Running transaction check<br/>&gt; Package postgresql93-serve<br/>&gt; Finished Dependency Resolut<br/>Dependencies Resolved</pre>                                                                                                    | postgresql-serve<br>Tresh-packagekit,<br>to Red Hat Subscr<br>er.x86_64 0:9.3.5<br>tion | er<br>security, subscription<br>ription Management. You |
| Package                                                                                                    | Arch                                                                                    | Version                                                 |
| Installing:                                                                                                    |                                                                                         |                                                         |
| postgresq193-server                                                                                                    | x86_64                                                                                  | 9.3.5-1PGDG.rhel                                        |
| Transaction Summary                                                                                                    |                                                                                         |                                                         |
| Install 1 Package(s)                                                                                                    |                                                                                         | н                                                       |
| Total download size: 4.1 M                                                                                                    |                                                                                         |                                                         |
| Installed size: 16 M                                                                                                    |                                                                                         |                                                         |
| Is this ok [y/N]: y                                                                                                    |                                                                                         |                                                         |
| Downloading Packages:                                                                                                    |                                                                                         |                                                         |
| postgresq193-server-9.3.5-1PGDG                                                                                                    | .rne16.x86_64.rp                                                                        | - m                                                     |
| Connected to 132.248.67.43                                                                                                    | SSH2 - aes128-cbc - hm                                                                  | nac-md5 - nc 70x26                                      |

**1.10 Instalación de PostgreSQL.** Ejecutar con la cuenta de root las instrucciones siguientes:

#### Para habilitar el servicio de postgresql ejecutar:

systemctl enable postgresql.service

| 🛍 2:132.248.9.194 - estadisticas - SSH Secure Shell               |        | X      |
|-------------------------------------------------------------------|--------|--------|
|                                                                   |        |        |
| Eile Edit View Window Help                                        |        |        |
| [root@metabidi ~]# systemctl enable postgresql.se                 | ervice | ^<br>+ |
| Connected to 132.248.9.194 SSH2 - aes128-cbc - hmac-md5 - nc 56x1 |        |        |

Para inicializar la base de datos de postgresql ejecutar: postgresql-setup initdb

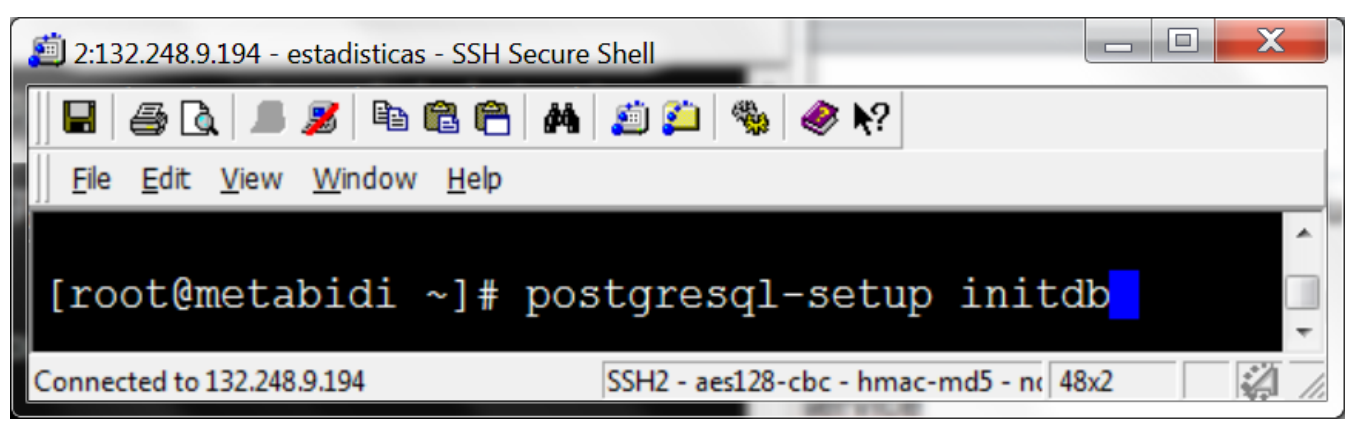

**1.10 Instalación de PostgreSQL.** Ejecutar con la cuenta de root la instrucción siguiente para iniciar el servicio de postgresql:

systemctl start postgresql.service

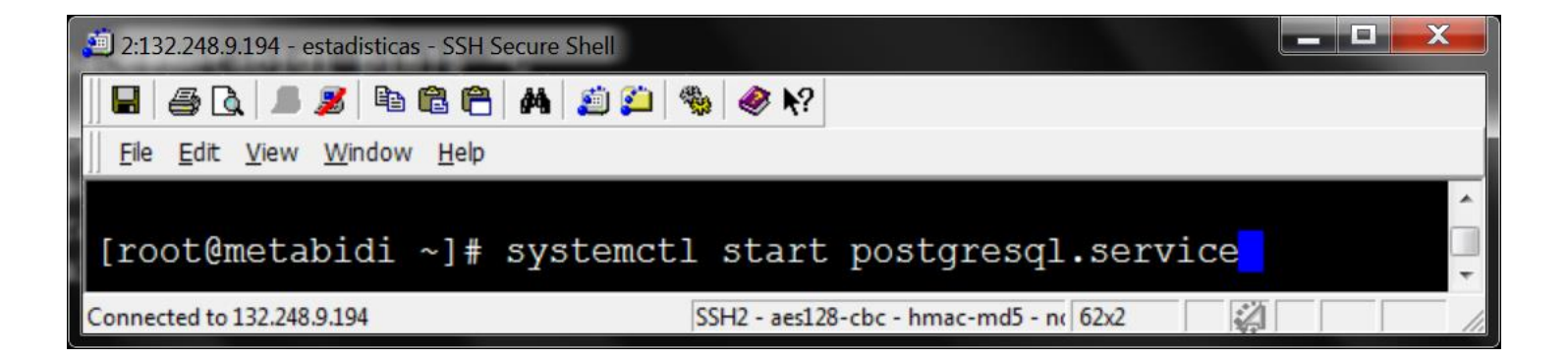

**2.1 Crear el usuario y la base de datos de Dspace.** Con la cuenta de **postgres** ejecute la instrucción siguiente para crear la cuenta del usuario de dspace:

createuser --username=postgres --no-superuser --pwprompt dspace

Después de ejecutar la sentencia se solicita la contraseña que deseamos para el usuario **dspace** con su respectiva confirmación.

Finalmente se solicita la contraseña del usuario **postgres**.

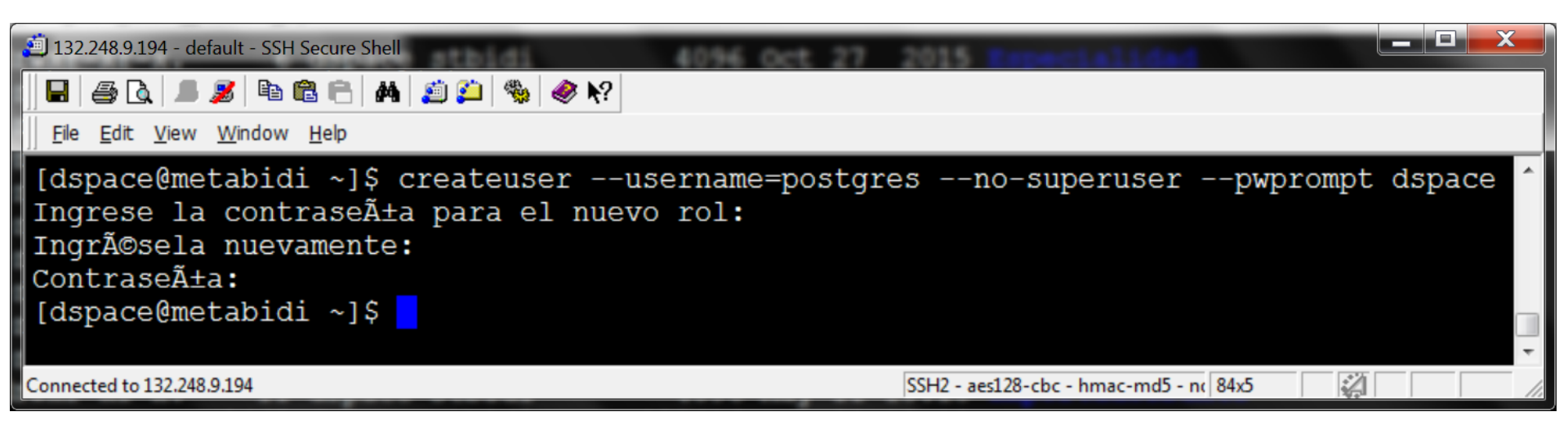

**2.1 Crear el usuario y la base de datos de Dspace.** Con la cuenta de dspace ejecute la instrucción siguiente para crear la base de datos de dspace:

createdb --username=postgres --owner=dspace --encoding=UNICODE dspace

Después de ejecutar la sentencia se solicita la contraseña del usuario **postgres**.

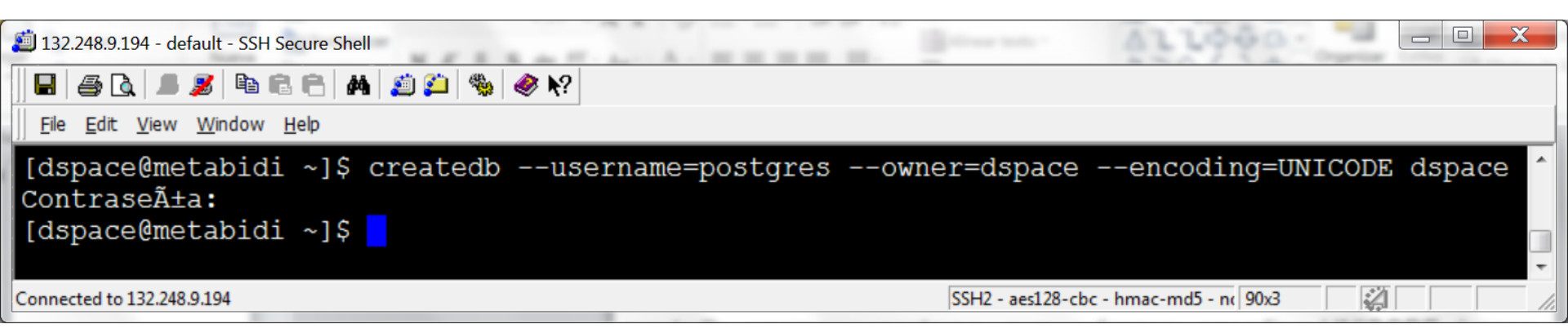

**2.2 Descomprimir el paquete Dspace.** Dentro de la carpeta de dspace /home/dspace descomprimir el paquete de software dspace-5.4-src-release.zip. Utilice la cuenta de dspace, tal y como se muestra en la siguiente figura:

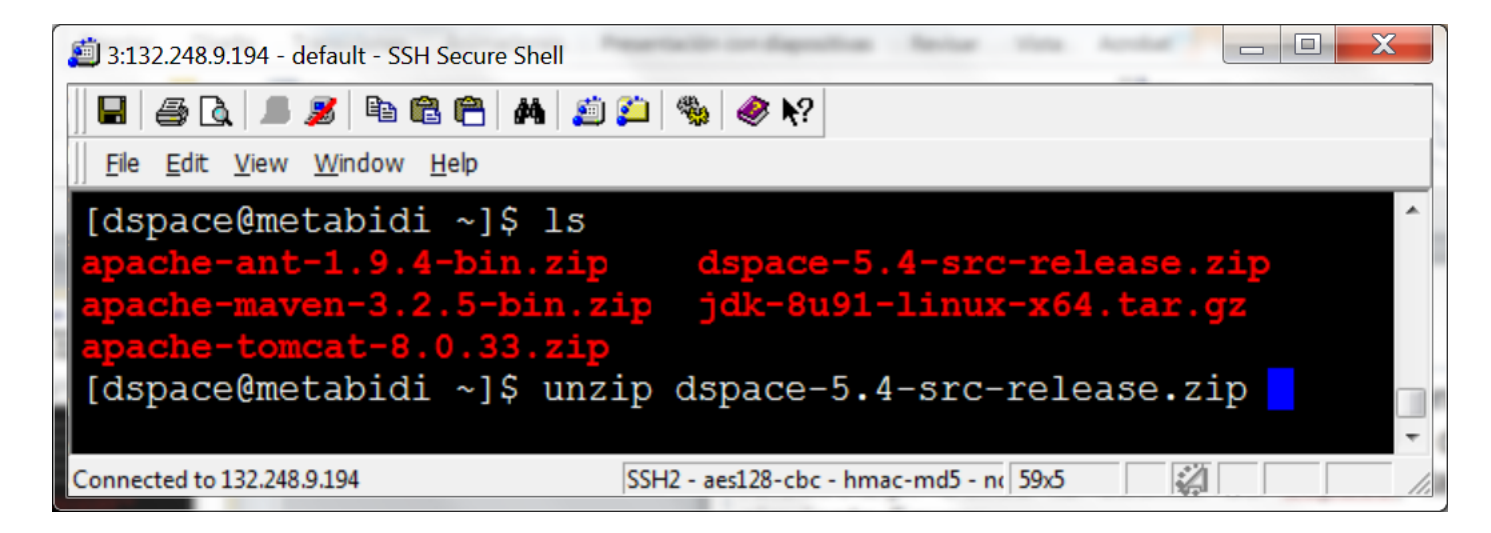

2.3 Designar propiedades de instalación. Edite el archivo build.properties que se encuentra en la ruta:

/home/dspace/dspace-5.4-src-release

| 道 3:132.248.9.194 - default - | SSH Secure Shell | Presentación | · · · · · · · · · · · · · · · · · · · | -     | -        | 100       |                      |
|-------------------------------|------------------|--------------|---------------------------------------|-------|----------|-----------|----------------------|
| 🖶 🎒 🗟 🔳 🎉 🖣                   | à 🛍 🖰 🖊 🛛        | é 🎦 🎭        | <i>≹</i> ,                            |       |          |           |                      |
|                               | w <u>H</u> elp   |              |                                       | 1     |          |           |                      |
| [dspace@metabi                | di dspace.       | e-5.4-s      | src-re                                | eleas | e]\$     | ls -]     | ^                    |
| total 128                     | -                |              |                                       |       |          |           |                      |
| -rw-rr 1                      | dspace ds        | space        | 5992                                  | nov   | 9        | 2015      | build.properties     |
| drwxr-xr-x. 8                 | dspace ds        | space        | 88                                    | nov   | 9        | 2015      | dspace               |
| drwxr-xr-x. 3                 | dspace ds        | space        | 30                                    | nov   | 9        | 2015      | dspace-api           |
| drwxr-xr-x. 3                 | dspace ds        | space        | 30                                    | nov   | 9        | 2015      | dspace-jspui         |
| drwxr-xr-x. 4                 | dspace ds        | space        | 54                                    | nov   | 9        | 2015      | dspace-lni           |
| drwxr-xr-x. 3                 | dspace ds        | space        | 30                                    | nov   | 9        | 2015      | dspace-oai           |
| drwxr-xr-x. 3                 | dspace ds        | space        | 30                                    | nov   | 9        | 2015      | dspace-rdf           |
| drwxr-xr-x. 3                 | dspace ds        | space        | 46                                    | nov   | 9        | 2015      | dspace-rest          |
| drwxr-xr-x. 3                 | dspace ds        | space        | 30                                    | nov   | 9        | 2015      | dspace-services      |
| drwxr-xr-x. 3                 | dspace ds        | space        | 30                                    | nov   | 9        | 2015      | dspace-solr          |
| drwxr-xr-x. 4                 | dspace ds        | space        | 79                                    | nov   | 9        | 2015      | dspace-sword         |
| drwxr-xr-x. 3                 | dspace ds        | space        | 30                                    | nov   | 9        | 2015      | dspace-swordv2       |
| drwxr-xr-x. 3                 | dspace ds        | space        | 30                                    | nov   | 9        | 2015      | dspace-xmlui         |
| drwxr-xr-x. 4                 | dspace ds        | space        | 66                                    | nov   | 9        | 2015      | dspace-xmlui-mirage2 |
| -rw-rr. 1                     | dspace ds        | space        | 1886                                  | nov   | 9        | 2015      | LICENSE              |
| -rw-rr 1                      | dspace ds        | space        | 194                                   | nov   | 9        | 2015      | LICENSE_HEADER       |
| -rw-rr. 1                     | dspace ds        | space 3      | 38762                                 | nov   | 9        | 2015      | LICENSES_THIRD_PARTY |
| -rw-rr 1                      | dspace ds        | space        | 819                                   | nov   | 9        | 2015      | NOTICE               |
| -rw-rr 1                      | dspace ds        | space 6      | 52958                                 | nov   | 9        | 2015      | pom.xml              |
| -rw-rr 1                      | dspace ds        | space        | 1621                                  | nov   | 9        | 2015      | README               |
| drwxr-xr-x. 3                 | dspace ds        | space        | 17                                    | nov   | 9        | 2015      | src                  |
| [dspace@metabi                | di dspace        | e-5.4-s      | src-re                                | eleas | e]\$     |           |                      |
| Connected to 122 248 0 104    |                  |              |                                       | 001   | 12       | 129 chc   | ▼                    |
| Connected to 152.246.9.194    |                  | -            |                                       | 351   | 12 - aes | 120-CDC - | nmac-mus - n( /1x24  |

**2.3 Designar propiedades de instalación.** Modifique preferentemente las siguientes directivas del archivo **build.properties.** Ver ejemplo en la siguiente diapositiva

dspace.install.dir=/dspace dspace.hostname = localhost dspace.baseUrl = http://localhost:8080 dspace.name = DSpace at My University db.name=postgres db.driver=org.postgresql.Driver db.url=jdbc:postgresql://localhost:5432/dspace db.username=dspace db.password=dspace mail.server = smtp.example.com mail.server.username= mail.server.password= mail.from.address = dspace-noreply@myu.edu mail.feedback.recipient = dspace-help@myu.edu mail.admin = dspace-help@myu.edu mail.alert.recipient= mail.registration.notify= handle.prefix = 123456789

**2.3 Designar propiedades de instalación.** Ejemplo de valores para las directivas del archivo build.properties

dspace.install.dir=/home/dspace dspace.hostname = 132.248.9.194 dspace.baseUrl = http://132.248.9.194:8080 dspace.name = Repositorio DGB UNAM db.name=postgres db.driver=org.postgresql.Driver db.url=jdbc:postgresql://localhost:5432/dspace db.username=dspace db.password=demo@#2016 mail.server = smtp.institucion.mx mail.server.username=danteoa mail.server.password=CoA@#49 mail.from.address = danteoa66@gmail.com mail.feedback.recipient = danteoa66@gmail.com mail.admin = danteoa66@gmail.com mail.alert.recipient= danteoa66@gmail.com mail.registration.notify= danteoa66@gmail.com handle.prefix = STBD UNAM

paquete de istalación. Entrar al directorio 2.4 Construir /home/dspace/dspace-5.4-src-release/dspace y ejecutar la sentencia: mvn package

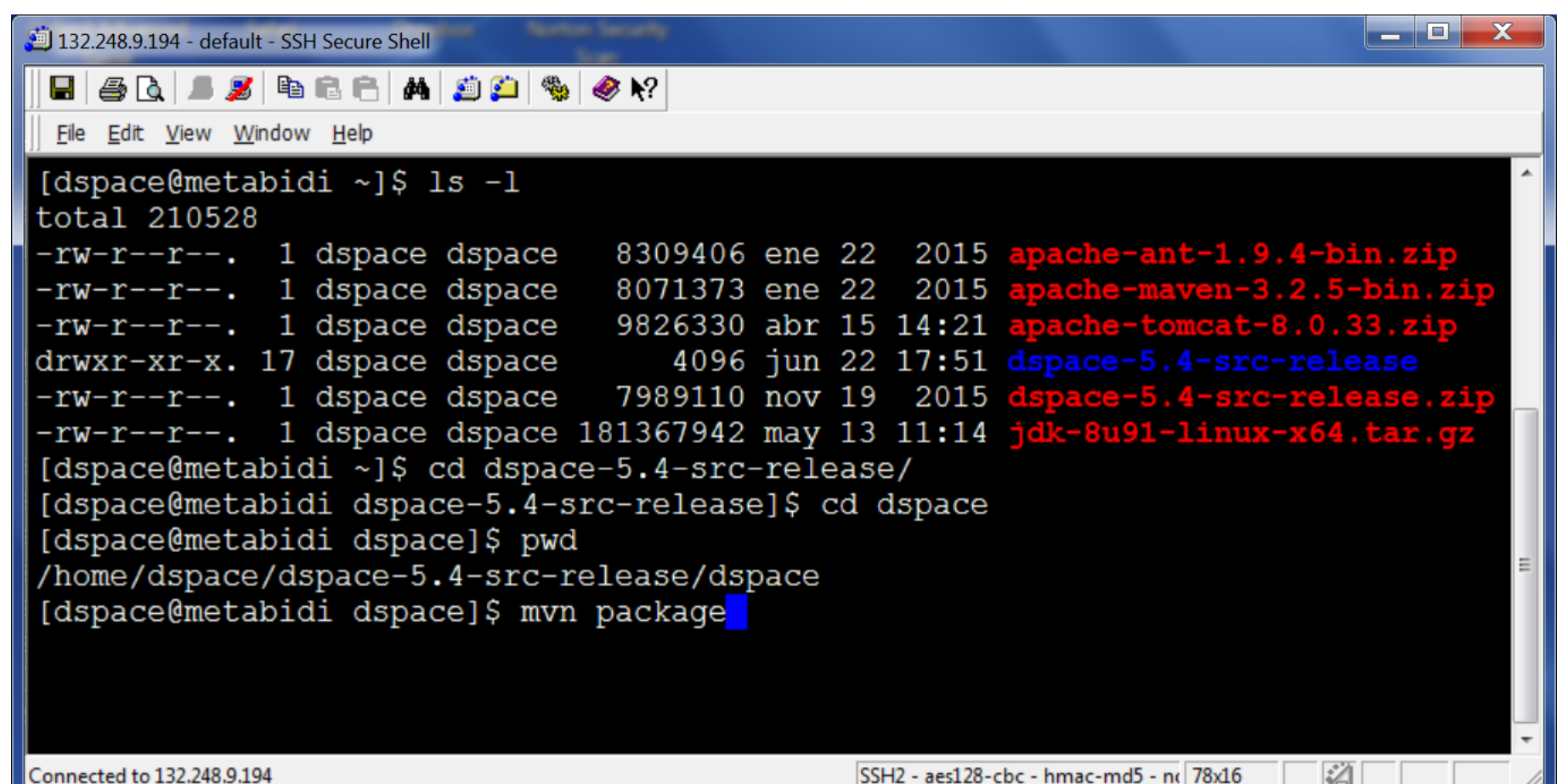

**2.4 Construir paquete de istalación.** Aparecerá el mensaje BUILD SUCCESS indicando el éxito de la construcción

| 🎒 132.248.9.194 - default - SSH Secure Shell |                                                                                                    |                                                                                                    |                                                                                    |
|----------------------------------------------|----------------------------------------------------------------------------------------------------|----------------------------------------------------------------------------------------------------|------------------------------------------------------------------------------------|
| 📕 🍜 🖪 🔎 🖻 🖻 😁 🖊 🏂 💭 🦠 🧇 🐶                    |                                                                                                    |                                                                                                    |                                                                                    |
| <u>File Edit View Window H</u> elp           |                                                                                                    |                                                                                                    |                                                                                    |
| <pre>[INFO] DSpace Addon Modules</pre>       | SUCCESS [<br>stomizations SUCCESS [<br>Lations SUCCESS [<br>SUCCESS [<br>SUCCESS [<br>SUCCESS [<br>SUCCESS [<br>SUCCESS [<br>SUCCESS [<br>SUCCESS [<br>SUCCESS [<br>SUCCESS [<br>SUCCESS [<br>SUCCESS [<br>SUCCESS [<br>SUCCESS [ | [ 1.244 s<br>39.243 s<br>[01:02 min<br>14.730 s<br>17.400 s<br>34.327 s<br>8.167 s<br>39.634 s<br>59.708 s<br>28.070 s<br>29.314 s | 5] ^<br>5]<br>5]<br>5]<br>5]<br>5]<br>5]<br>5]<br>5]<br>5]<br>5]<br>5]<br>5]<br>5] |
| Connected to 132.248.9.194                   | SSH2 - aes128-cbc - hmac-md5 - nc 81x19                                                                                                    |                                                                                                    |                                                                                    |

### 2.4 Crear la base de datos y aplicaciones web de Dspace. Entrar al

directorio /home/dspace/dspace-5.4-src-release/dspace/target/dspace-installer y ejecutar **ant fresh\_install** 

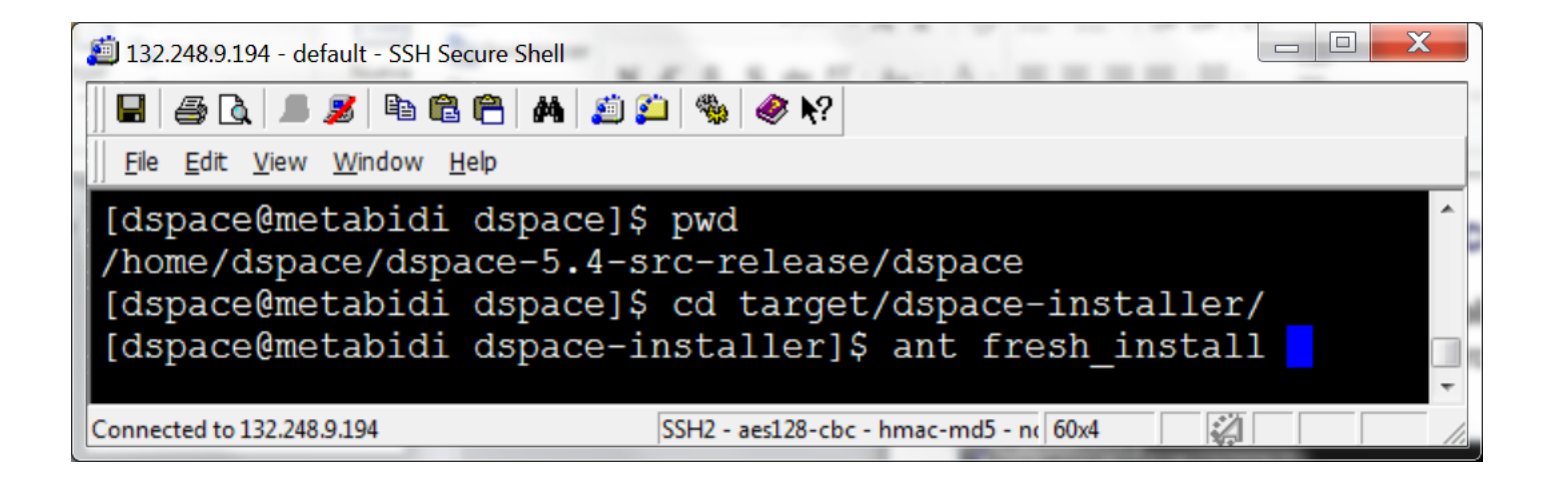

# **2.4 Crear la base de datos y aplicaciones web de Dspace.** Aparecerá el mensaje BUILD SUCCESSFUL indicando el éxito de la construcción

| 🧾 132.248.9.194 - default - SSH Secure Shell                                  |
|-------------------------------------------------------------------------------|
|                                                                               |
| <u>F</u> ile <u>E</u> dit <u>V</u> iew <u>W</u> indow <u>H</u> elp            |
| [echo] To complete installation, you should do the following:                 |
| [echo]                                                                        |
| [echo] * Setup your Web servlet container (e.g. Tomcat) to look for your      |
| <pre>[echo] DSpace web applications in: /home/dspace/dspace54/webapps/</pre>  |
| [echo]                                                                        |
| [echo] OR, copy any web applications from /home/dspace/dspace54/webapps/ to   |
| [echo] the appropriate place for your service container.                      |
| [echo] (e.g. \$CATALINA_HOME/webapps for followeac)                           |
| [echo] * Start up your servlet container (e.g. Tomcat). DSpace now will       |
| [echo] initialize the database on the first startup.                          |
| [echo]                                                                        |
| [echo] * Make an initial administrator account (an e-person) in DSpace:       |
| [echo]                                                                        |
| [echo] /home/dspace/dspace54/bin/dspace create-administrator                  |
| [ecno]<br>[echo] You should then he able to accoss your DSmacels [home magel; |
| [echo] fou should then be able to access your Dspace's 'home page':           |
| [echo] http://metabidi.cichcu.unam.mx:8080/jspui                              |
| [echo]                                                                        |
| [echo] ====================================                                   |
| [echo]                                                                        |
|                                                                               |
| BUILD SUCCESSFUL                                                              |
| Lospace metapiol ospace installeris                                           |
|                                                                               |
| Connected to 132.248.9.194 SSH2 - aes128-cbc - hmac-md5 - nc 84x26            |

**2.5 Instalar aplicaciones web de Dspace.** Copiar el contenido de la carpeta /home/dspace hacia /usr/java/tomcat-8.0.33/webapps

| Discrete State Sta | 5 | - 0 | ×        |
|----------------------------------------------------------------------------------------------------|---|-----|----------|
|                                                                                                    |   |     |          |
| <u>Eile E</u> dit <u>V</u> iew <u>W</u> indow <u>H</u> elp                                                                                                    |   |     |          |
| [dspace@metabidi dspace-installer]\$ cd<br>[dspace@metabidi ~]\$ cp -r webapps/* /usr/java/tomcat-8.0.33/webapps                                                                                                    | / |     | <u>^</u> |
|                                                                                                    |   |     | -        |
| Connected to 132.248.9.194 SSH2 - aes128-cbc - hmac-md5 - nc 77x3                                                                                                    | 2 |     | 11.      |

**2.5 Instalar aplicaciones web de Dspace.** Para probar la instalación Abrir un navegador de internet con el URL <u>http://IPDelServidor:8080/</u> y deberá mostrarse una página como la figura siguiente:

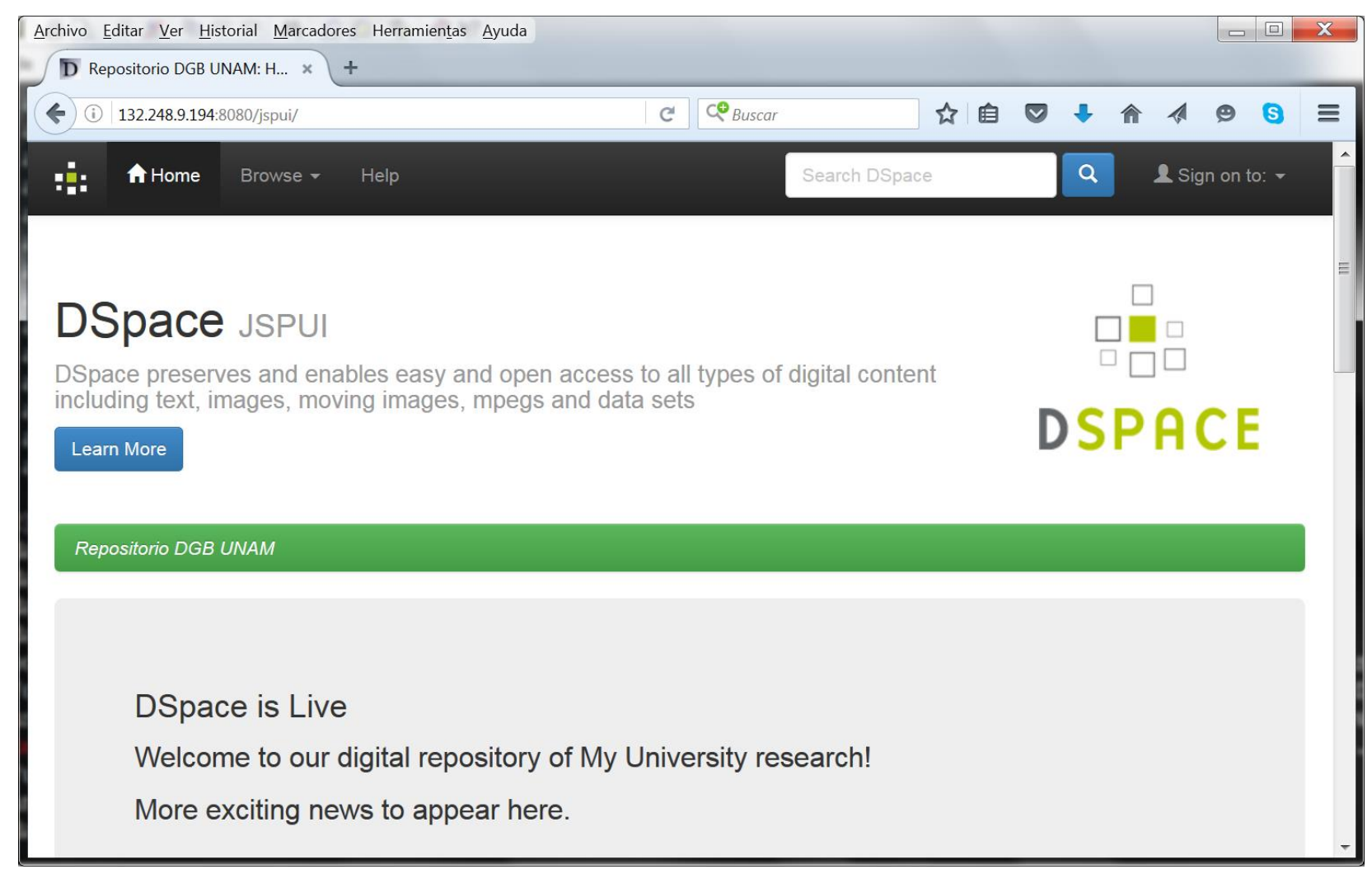

**2.6 Crear la cuenta de administración del repositorio.** Entrar al directorio /home/dspace/bin y ejecutar la instrucción:

#### dspace create-administrator

proporcione los datos que se solicitan tal y como se muestra en la siguiente figura.

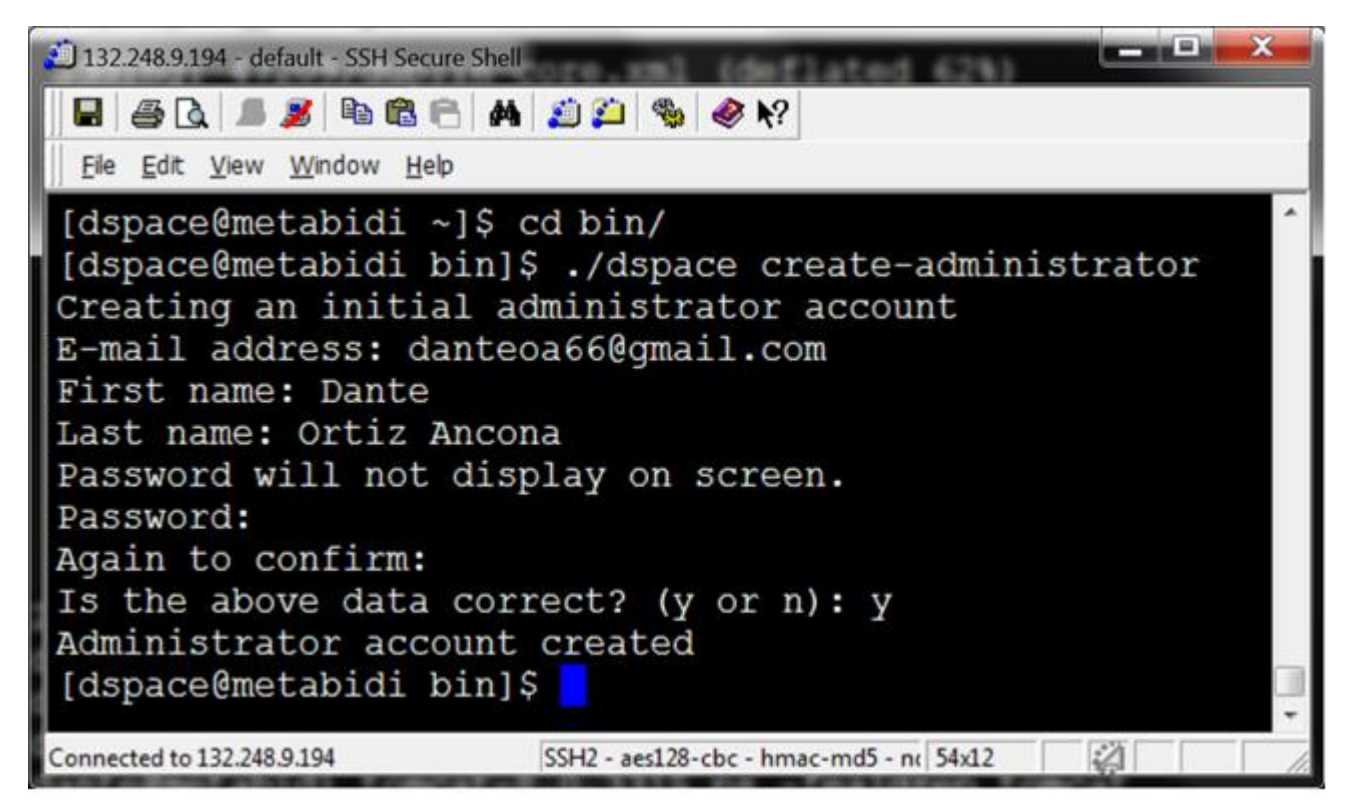

Nota: Con esto concluye la instalación de DSpace

## **Anexo A** Software requerido para arquitecturas de 32 bits

| 🛍 2:132.248.9.194 - default - SSH Sec | ure File Transfer          | a w groom                  |                       |
|---------------------------------------|----------------------------|----------------------------|-----------------------|
| 🖬   🔎 🎉   🛍 🛍 🖉 🎽 🧐                   | \$\$ ↓ û 🔚 ≞.              | abc 010 016                | ☑ 🔌 №?                |
| <u>File Edit View Operation W</u>     | indow <u>H</u> elp         |                            |                       |
| 👔 Quick Connect 📄 Profiles            |                            |                            |                       |
| 🛛 🔁 🖄 📾 🌣 🛛 🚰 🗙 🗍                     | 🖌 Add 🔁                    | 🙆 🛍 🌣 📑 🗙                  | me/dspace 💌 Add       |
| Local Name 🛆                          | Size Type 🔺 Ren            | note Name                  | 🛆 Size Type           |
| 📴 Panel de control                    | Carpeta . 🛛 📜 a            | pache-ant-1.9.4-bin.zip    | 8,309,406 Archivo     |
| 🗡 Acrobat Reader DC                   | 2,049 Acceso d 🔄 🔚 a       | pache-maven-3.2.5-bin.     | zip 8,071,373 Archivo |
| 🝌 Adobe Acrobat X Pro                 | 2,028 Acceso d 🔄 🔚 a       | pache-tomcat-8.0.33.zip    | 9,826,330 Archivo     |
| Adobe Digital Editions 2.0            | 2,218 Acceso d 🗐 🔚 🔁 d     | lspace-5.4-src-release.zip | 7,989,110 Archivo     |
| 📀 Google Chrome                       | 2,183 Acceso c 🔤 🚞 j       | dk-8u91-linux-i586.tar.gz  | 155,189,2 Archivo     |
| 💻 Google Docs                         | 2,032 Acceso c             |                            |                       |
| 🖽 Google Sheets                       | 2,042 Acceso d             |                            |                       |
| Google Slides                         | 2,044 Acceso c             |                            |                       |
| (1) iTunes                            | 1,755 Acceso c             |                            |                       |
|                                       | 1140 A.                    |                            | +                     |
| Transfer Queue )                      |                            |                            |                       |
| △ Source File Source Director         | y Destination Direc        | Size Status                | Speed Time            |
| ☆ apache-ant E:\cursos\Const          | ru /home/dspace            | 8,309,4 Complete           | 5726.7 kB/s 00:00:    |
| ी apache-mav E:\cursos\Const          | ru /home/dspace            | 8,071,3 Complete           | 5878.6 kB/s 00:00:    |
| ☆ apache-tom E:\cursos\Const          | ru /home/dspace            | 9,826,3 Complete           | 3350.3 kB/s 00:00:    |
| ☆ dspace-5.4 E:\cursos\Const          | ru /home/dspace            | 7,989,1 Complete           | 11142.4 k 00:00:      |
| ① jdk-8u91-lin E:\cursos\Const        | ru /home/dspace            | 155,18 Complete            | 7336.2 kB/s 00:00:    |
|                                       |                            |                            |                       |
|                                       |                            |                            |                       |
|                                       |                            |                            |                       |
| Connected to 132.248.9.194 - /home/d  | lsr SSH2 - aes128-cbc - hn | nac-md5 - nc 5 items (18   | 9.4 MB)               |

### **Anexo B** Determinar arquitectura de equipo de cómputo. Ejecutar la instrucción **uname –a**

tal y como se muestra en la figura

| 🗐 132.248.9.194 - default - SSH Secure Shell                           |
|------------------------------------------------------------------------|
|                                                                        |
| Eile Edit View Window Help                                             |
| [dspace@metabidi ~]\$                                                  |
| [dspace@metabidi ~]\$                                                  |
| [dspace@metabidi ~]\$                                                  |
| [dspace@metabidi ~]\$                                                  |
| [dspace@metabidi ~]\$                                                  |
| [dspace@metabidi ~]\$                                                  |
| [dspace@metabidi ~]\$                                                  |
| [dspace@metabidi ~]\$ uname -a                                         |
| Linux metabidi.cichcu.unam.mx 3.10.0-327.13.1.el7.x86_64 #1 SMP Thu    |
| Mar 31 16:04:38 UTC 2016 x86 4 x86 64 x86 64 GNU/Linux                 |
| [dspace@metabidi ~]\$                                                  |
| ▼                                                                      |
| Connected to 132.248.9.194 SSH2 - aes128-cbc - hmac-md5 - nc 67x11 🥋 🥼 |

### Referencias

Ortiz Ancona, Dante (2016). Instalación de Dspace 5.5 en Windows 7. e-prints in library & information science. DOI: <u>http://dx.doi.org/10.13140/RG.2.2.11105.92007</u> URI: <u>http://hdl.handle.net/10760/29864</u>

The DSpace Developer Team (2016-03-21). DSpace 5.x Documentation. URL:https://wiki.duraspace.org/display/DSDOC5x

Gómez Dueñas, Laureano Felipe (2007). Curso DSPACE para Bibliotecólogos. e-prints in library & information science URI: <u>http://hdl.handle.net/10760/11660</u>.